#### **BAB IV**

#### HASIL PENELITIAN DAN PEMBAHASAN

#### 4.1 Hasil Penelitian

Hasil Penelitian ini menjelaskan mengenai hasil dan implementasi progam dari berbagai tahapan yang telah dirancang sebelumnya. Adapun beberapa hal yang menjadi fokus disini ialah bagaimana sistem berfungsi untuk memudahkan pihak keamanan dalam menertibkan area parkir serta mempermudah proses laporan data kendaraan setiap harinya dengan menggunkaan karcis parkir. Berikut merupakan hasil dari penelitian yang telah dilakukan :

#### 4.1.1 Halaman Login

Halaman *login* merupakan halaman yang tampil apabila admin akan mengakses segala fitur yang ada di dalam *website* dengan meng*input username* dan *password*.

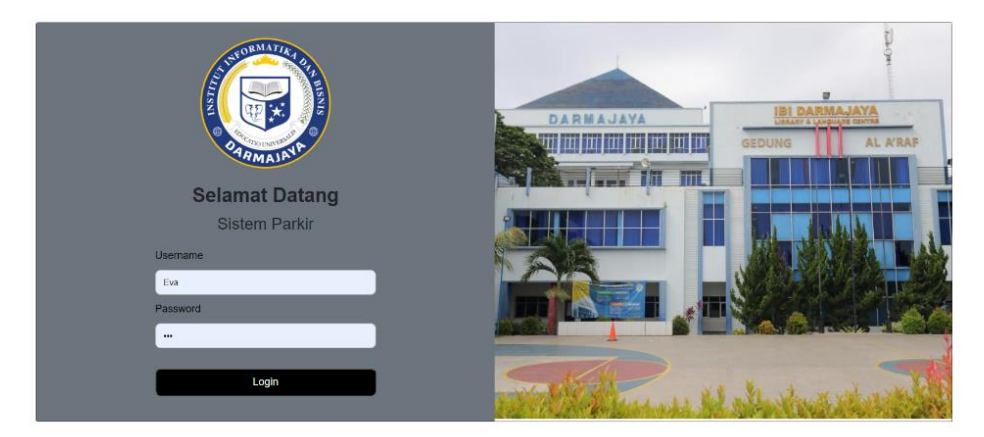

Gambar 4.1 Halaman Login

### 4.1.2 Halaman Beranda Admin

Halaman ini berisi beberapa menu yang masing-masing memiliki fitur seperti kapasitar parkir, jumlah parkir yang tersedia dan jumlah kendaraan yang sudah masuk ke area parkir.

| SMART PAR  | KING |              |                                            |                                                 |                 |                     |
|------------|------|--------------|--------------------------------------------|-------------------------------------------------|-----------------|---------------------|
| IIB DARMAJ | AYA  | 7            | Jumlah Lokasi Parkir<br>More into <b>O</b> | 70<br>Kapasitas Parkir Tersedia<br>More trito 🔿 | Jun             | Iah Kendaraan Masuk |
| e Admin    | ~    |              |                                            |                                                 |                 |                     |
| 💼 Beranda  |      | Ketersediaar | Parkir                                     |                                                 |                 |                     |
|            |      | Show 10      | entries                                    |                                                 |                 |                     |
| 8% Parkir  | × I  |              |                                            |                                                 |                 | Search:             |
| D Data     | •    | No +         | Lokasi Parkir +                            | Kapasitas Parkir +                              | Parkir Tersedia | + More Info +       |
|            |      | 1            | A (Masjid)                                 | 10 Kendaraan                                    | 0 Kendaraan     | Q                   |
| ≣i Laporan | ~    | 2            | B (Lapangan Futsal)                        | 10 Kendaraan                                    | 0 Kendaraan     | Q                   |
|            |      | 3            | C (Gedung A dan B)                         | 10 Kendaraan                                    | 0 Kendaraan     | Q                   |
|            |      | 4            | D (Kemahasiswaan)                          | 10 Kendaraan                                    | 0 Kendaraan     | Q                   |
|            |      | 5            | E (Dermaga)                                | 10 Kendaraan                                    | 0 Kendaraan     | Q                   |
|            |      | 6            | F (Lapangan Basket)                        | 10 Kendaraan                                    | 0 Kendaraan     | Q                   |
|            |      | 7            | G (Kantin DSC)                             | 10 Kendaraan                                    | 0 Kendaraan     | Q                   |
|            |      | Showing 1 to | 7 of 7 entries                             |                                                 |                 | Previous 1 Next     |

Gambar 4.2 Halaman Beranda Admin

# 4.1.3 Halaman Parkir Masuk

Halaman parkir masuk ini berisi form untuk mengisi data kendaraan seperti area parkir, jenis kendaraan, nomor plat kendaraan dan merek kendaraan.

| SMART PARKING                  |                                               |
|--------------------------------|-----------------------------------------------|
|                                | Parkir Masuk<br>Kode                          |
| IIB DARMAJAYA                  | DJ-001<br>Area Parkir                         |
| e Admin ~                      | A (Masjid)                                    |
| ə¥6 Parkir ✓<br>→ Parkir Masuk | Jenis Kendaraan<br>Motor<br>No Plat Kendaraan |
| 🗖 Data 🗸                       | AD 1234 IJ<br>Merek Kendaraan                 |
| ≣i Laporan Ƴ                   | Honda                                         |
|                                | Simpan                                        |

Gambar 4.3 Halaman Parkir Masuk

#### 4.1.4 Halaman Cetak Karcis

Halaman cetak karcis merupakan halaman untuk mencetak data parkir yang sudah diinput. Beberapa fitur yang terdapat didalamnya yaitu *destination, pages, copies, color, more settings, print dan cancel.* 

| Karcis Parkir Darmajaya     Print     1 sheet of parkir       A: A reget Net Hit Karmang Karaka have Learner     Destination               EPSON L3210 Series            Kode Parkir         :: D.4001                Destination               Pages               All            Manual Area         Parkir         : D.4001                 Jam Maskir, Sca20-06-15         Jam Maskir, Kristener                                                                                                    < | Karcis Parkir Darmajaya       Print       1 sheet of parkir         A. M. Age Heink In the Margin Mark Interaction       Destination       E EPSON L3210 Series         Markan Massuk       2023-08-15       All       Image Markaniz         Jam Massuk       2023-08-15       All       Image Markaniz         Jam Massuk       2023-08-15       All       Image Markaniz         Jam Massuk       2023-08-15       All       Image Markaniz         Jam Massuk       2023-08-15       All       Image Markaniz         Area Parkir       Admaining       Parkir Tamadia       Image Markaniz         9       9       Color       Color       Color         More settings       More settings       Image Markaniz       Image Markaniz                                                                                                    | Karcis Parkir Damajaya       Print       1 sheet of parkir         A. A representation to the parkir       Destination       EPSON L3210 Series       Image Destination         Kodo Parkir       10.01       Parkir       Pages       All       Image Destination       Epson L3210 Series       Image Destination         Manage Destination       Pages       All       Image Destination       Image Destination <th>Karcis Parkir Damajaya         wr Hender Menny Menny Tanking Tanking Tangkang         arkir       : 20.001         Parker Tantir       Advantion         A Menny       : 20.001         Parker Terrendia       9         •       •         More settings       •</th> <th>Karcis Parkir Darmajaya         we Network Not Intervent         Tarkir :: DJ-001         Pint :: A0 1234 JJ         Mistani: 2023.06.915         auxk :: 1016         Areselpitig         Parkir Terredula         9         Color         Color         More settings</th> <th>Karcis Parkir Damajaya   In Ar Par Men Kati Keng Mennya Keng Keng Keng Keng Keng Keng Keng Keng</th> <th>Karcis Parkir Damajaya         arkir ::::01-001         Print ::::::::::::::::::::::::::::::::::::</th> <th>Karcis Parkir Darmajaya<br/>Te Ja Pape Han Mit Statega Hanang Make Handu Langang<br/>Mangal Manasuk 2023-08-15<br/>Jam Masuk : 18-16<br/>Angapal Manasuk 2023-08-15<br/>Jam Masuk : 18-16<br/>Angapal Manasuk 2023-08-15<br/>Jam Masuk : 18-16<br/>Angapal Manasuk 2023-08-15<br/>Jam Masuk : 18-16<br/>Angapal Manasuk 2023-08-15<br/>Jam Masuk : 18-16<br/>Angapal Manasuk 2023-08-15<br/>Jam Masuk : 18-16<br/>Angapal Manasuk 2023-08-15<br/>Jam Masuk : 18-16<br/>Angapal Manasuk 2023-08-15<br/>Jam Masuk : 18-16<br/>Angapal Masuk 2023-08-15<br/>Jam Masuk : 18-16<br/>Angapal Masuk 2023-08-15<br/>Jam Masuk : 18-16<br/>Angapal Masuk 2023-08-15<br/>Jam Masuk : 18-16<br/>Angapal Masuk 2023-08-15<br/>Jam Masuk : 18-16<br/>Angapal Masuk 2023-08-15<br/>Jam Masuk : 18-16<br/>Angapal Masuk 2023-08-15<br/>Jam Masuk : 18-16<br/>Angapal Masuk 2023-08-15<br/>Jam Masuk : 18-16<br/>Angapal Masuk 2023-08-15<br/>Jam Masuk : 18-16<br/>Angapal Masuk : 18-16<br/>Angapal Masuk</th> <th>Print<br/>Destination<br/>Pages<br/>Copies<br/>Color</th> <th>1 sheet of pa</th> | Karcis Parkir Damajaya         wr Hender Menny Menny Tanking Tanking Tangkang         arkir       : 20.001         Parker Tantir       Advantion         A Menny       : 20.001         Parker Terrendia       9         •       •         More settings       • | Karcis Parkir Darmajaya         we Network Not Intervent         Tarkir :: DJ-001         Pint :: A0 1234 JJ         Mistani: 2023.06.915         auxk :: 1016         Areselpitig         Parkir Terredula         9         Color         Color         More settings | Karcis Parkir Damajaya   In Ar Par Men Kati Keng Mennya Keng Keng Keng Keng Keng Keng Keng Keng                                                                        | Karcis Parkir Damajaya         arkir ::::01-001         Print ::::::::::::::::::::::::::::::::::::                                                                   | Karcis Parkir Darmajaya<br>Te Ja Pape Han Mit Statega Hanang Make Handu Langang<br>Mangal Manasuk 2023-08-15<br>Jam Masuk : 18-16<br>Angapal Manasuk 2023-08-15<br>Jam Masuk : 18-16<br>Angapal Manasuk 2023-08-15<br>Jam Masuk : 18-16<br>Angapal Manasuk 2023-08-15<br>Jam Masuk : 18-16<br>Angapal Manasuk 2023-08-15<br>Jam Masuk : 18-16<br>Angapal Manasuk 2023-08-15<br>Jam Masuk : 18-16<br>Angapal Manasuk 2023-08-15<br>Jam Masuk : 18-16<br>Angapal Manasuk 2023-08-15<br>Jam Masuk : 18-16<br>Angapal Masuk 2023-08-15<br>Jam Masuk : 18-16<br>Angapal Masuk 2023-08-15<br>Jam Masuk : 18-16<br>Angapal Masuk 2023-08-15<br>Jam Masuk : 18-16<br>Angapal Masuk 2023-08-15<br>Jam Masuk : 18-16<br>Angapal Masuk 2023-08-15<br>Jam Masuk : 18-16<br>Angapal Masuk 2023-08-15<br>Jam Masuk : 18-16<br>Angapal Masuk 2023-08-15<br>Jam Masuk : 18-16<br>Angapal Masuk 2023-08-15<br>Jam Masuk : 18-16<br>Angapal Masuk : 18-16<br>Angapal Masuk | Print<br>Destination<br>Pages<br>Copies<br>Color | 1 sheet of pa      |
|----------------------------------------------------------------------------------------------------|----------------------------------------------------------------------------------------------------|----------------------------------------------------------------------------------------------------|----------------------------------------------------------------------------------------------------|----------------------------------------------------------------------------------------------------|----------------------------------------------------------------------------------------------------|----------------------------------------------------------------------------------------------------|----------------------------------------------------------------------------------------------------|--------------------------------------------------|--------------------|
| Destination     EPSON L3210 Series       An Anyweighter State destingtions     Destination       Kode Parkir     ED/1321 J       Jampa JMasuk     2023-08-15       Jam Masuk     10-16       Area Parkir     A Maujelo       Parker     1       Parker     Copies       S     Color                                                                                                    | A RA Major Market Bandar Market Bandar Market Bandar Market Bandar Bandar Bandar Bandar Bandar Amage Market Bandar Bandar Amage Market Bandar Bandar Amage Market Bandar Bandar Amage Market Bandar Bandar Amage Market Bandar Bandar Ban | An Aregue Market Market Marke                                                                                                    | m for the Skelet Heave<br>m for the Skelet Heave<br>Park :: DJ-021<br>Park :: DA 1224 JJ<br>Park :: D101<br>Area Park/<br>A Massili<br>9<br>●<br>●<br>●<br>●<br>●<br>●<br>●<br>●<br>●<br>●<br>●<br>●<br>●                                                        | ar den fande de ander Leaver<br>per les 1000<br>Peter : 200320-00-15<br>anxie : 1010<br>Arata Parlir<br>A (Maigli)<br>Parlir Terandia<br>9<br>●<br>●<br>●<br>●<br>●<br>●<br>●<br>●<br>●<br>●<br>●<br>●<br>●                                                             | Destination EPSON L3210 Series  All Pages All All Area Parkir Brack 2023-00-15 Area Parkir Area Parkir Brack 2023-00-15 Area Parkir Copies 1 Color Color More settings | ar men back mediations for back in targets<br>tark ir: 10-JOID<br>If Massus: 2023-08-15<br>anaw Faradia<br>Pages All<br>Copies 1<br>Color Color ♥<br>More settings ♥ | Kode Parkir T. DJ-001<br>Kode Parkir T. DJ-001<br>Konzel Parkir T. DJ-001<br>Kangai Masuk : 2023-08-15<br>Jam Masuk : 10:16<br>Aras Parkir<br>Akasija<br>Parkir Tersedia<br>9                                                                                                    | Destination<br>Pages<br>Copies<br>Color          | EPSON L3210 Series |
| arkir : 10.401<br>Phit : AD 124 IJ<br>Masuk : 2023-08-15<br>susk : 161:8<br>Area Parkir<br>A Manaja<br>Parkir Insedia<br>9<br>0<br>Color Color                                                                                                    | arkir : CDJ-001<br>Plat : AD 1234 JJ<br>Minusk : 2023-08-15<br>statik : 10:10<br>Area Parkir<br>A Maujid<br>Parkir Terusdia<br>9<br>0<br>Color Color<br>More settings                                                                                                    | arkir :: 0.1-001<br>Phit :: AD124 JJ<br>Masuk :: 2023-08-15<br>susk :: 16:16<br>Avea Parkir<br>Avea Parkir<br>Parkir Instadua<br>9<br>•<br>•<br>•<br>•<br>•<br>•<br>•<br>•<br>•<br>•<br>•<br>•<br>•                                                                                                    | arkir : 10.1001<br>Plat : AD 1234 J J<br>Masu: 2022.36-15<br>stauk : : 10:16<br>Area Parkir<br>A Majoi<br>Parkir Friendia<br>9<br>0<br>Color Color<br>More settings                                                                                              | arkir : :D.001<br>Pait : :A0124 U<br>Manuk: :2023-08-15<br>sex :: :61:6<br>Area Parkir<br>Area Parkir<br>Parkir Insedia<br>9<br>0<br>Color Color<br>More settings                                                                                                    | akir ::0.1-001<br>Masuk ::023-08-15<br>susk ::16:16<br>Anai Parkir<br>Amaja<br>9<br>•<br>•<br>•<br>•<br>•<br>•<br>•<br>•<br>•<br>•<br>•<br>•<br>•                      | akir :: 0.4001<br>Masaki: : 10:10<br>Ana Patir<br>Amaphi<br>Partir Inseda<br>9<br>0<br>0<br>0<br>0<br>0<br>0<br>0<br>0<br>0<br>0<br>0<br>0<br>0                      | arkir : 20.4001<br>Piet : -20.1234 U<br>Masuk : 2023-08-15<br>suk : 16:16<br>Area Parkir<br>A (Masile)<br>Parki Tenedia<br>9<br>9                                                                                                    | Pages<br>Copies<br>Color                         | All<br>1           |
| 16:16<br>sa Parkir<br>(wald)<br>tr Tersedia<br>9<br>Color Color                                                                                                    | 16:16<br>as Parkir<br>(Musupin)<br>ar Ternadia<br>a<br>color<br>Color<br>More settings                                                                                                    | 16:16 ea Parkir windth ir Tersedia 9 Color Color Color More settings                                                                                                    | 16:16<br>em Parisri<br>(Musque)<br>9<br>0<br>Color Color<br>More settings                                                                                                    | 16:16<br>Manuale<br>Phater<br>Phane<br>Phane<br>Color<br>Color<br>Color<br>More settings                                                                                                    | 16:16<br>Manufai<br>if Teredia<br>9<br>•<br>•<br>•<br>•<br>•<br>•<br>•<br>•<br>•<br>•<br>•<br>•<br>•                                                                   | 16:16<br>«Paviar<br>ar Breadia<br>9<br>Color<br>Color<br>Color<br>More settings                                                                                      | 16:16<br>en Parkir<br>Manuje)<br>sir Teroedia<br>9<br>0                                                                                                    | Copies                                           | 1                  |
| Parkir Iteradia<br>9 Color Color *                                                                                                    | 9 Color Color  More settings                                                                                                    | Parkir Iteradia 9 Color Color  More settings                                                                                                    | 9 Color Color More settings                                                                                                    | 9<br>Color Color More settings                                                                                                    | 9 • Color Color • More settings •                                                                                                    | 9<br>Color Color •                                                                                                    | Pankir Teraedia<br>9 9                                                                                                    | Color                                            |                    |
|                                                                                                    | More settings                                                                                                    | More settings ~                                                                                                    | More settings ~                                                                                                    | More settings ~                                                                                                    | More settings 🗸                                                                                                    | More settings ~                                                                                                    |                                                                                                    |                                                  | Color              |
|                                                                                                    | More settings                                                                                                    | More settings 🔹                                                                                                    | More settings                                                                                                    | More settings                                                                                                    | More settings                                                                                                    | More settings                                                                                                    |                                                                                                    |                                                  |                    |

Gambar 4.4 Halaman Cetak Karcis

## 4.1.5 Halaman Data Parkir

Halaman ini berisi data parkir kendaraan yang sudah masuk ke dalam area parkir.

| SMART P          | PARKING                                 | •   |                  |               |                    |                     |         |                  |              | Lo       |
|------------------|-----------------------------------------|-----|------------------|---------------|--------------------|---------------------|---------|------------------|--------------|----------|
|                  | Data Parkir                             |     |                  |               |                    |                     |         |                  |              |          |
| IIB DARM         | IIB DARMAJAYA Show to t entries Search: |     |                  |               |                    |                     |         |                  |              |          |
| e Admin          |                                         | No  | + Kode +         | Area Parkir 🕴 | Jenis Kendaraan  🕂 | No Plat Kendaraan 🕴 | Merek + | Jam Masuk 🛛 🕂    | Jam Keluar 🕴 | Status 🔶 |
| <b>≇%</b> Parkir |                                         | 1   | DJ-001           | A (Masjid)    | Motor              | AD 1234 IJ          | Honda   | 2023-08-15 16:50 |              | Masuk    |
| 🖵 Data           | ~                                       | Sho | wing 1 to 1 of 1 | entries       |                    |                     |         |                  | Previous     | Next     |
| Data Parkir      |                                         |     |                  |               |                    |                     |         |                  |              |          |

Gambar 4.5 Halaman Data Parkir

## 4.1.6 Halaman Laporan

Halaman ini berisi form untuk memasukkan tanggal untuk mencetak laporan parkir.

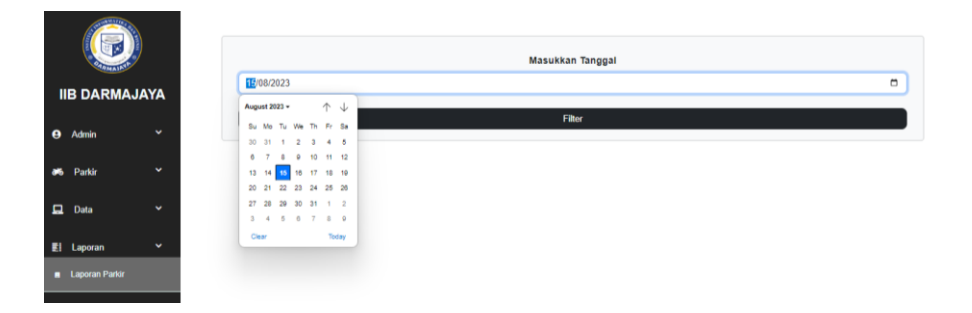

Gambar 4.6 Halaman Laporan

# 4.1.7 Halaman Cetak Laporan

Halaman ini berisi data kendaraan yang akan di cetak dalam bentuk *excel* atau *pdf*.

|    | Laporan Parkir                 |             |                 |                   |       |                  |                  |
|----|--------------------------------|-------------|-----------------|-------------------|-------|------------------|------------------|
|    | Export ke PDF) Export ke Excel |             |                 |                   |       |                  |                  |
| No | Kode                           | Area Parkir | Jenis Kendaraan | No Plat Kendaraan | Merek | Jam Masuk        | Jam Keluar       |
| 1  | DJ-001                         | A (Masjid)  | Motor           | AD 1234 IJ        | Honda | 2023-08-15 16:16 | 2023-08-15 16:50 |
|    |                                |             |                 |                   |       |                  | Home             |

# Gambar 4.7 Halaman Cetak Laporan

## 4.1.8 Halaman Laporan Parkir Excel

Halaman ini berisi laporan data parkir kendaraan dalam file excel.

| ⊟∙চ∙ ়⇒                                                                  |                                                          | laporan-excel (4) - Excel                                                                                                    | Sign in 📧 — 07 🗙                                                                                                    |
|--------------------------------------------------------------------------|----------------------------------------------------------|----------------------------------------------------------------------------------------------------|----------------------------------------------------------------------------------------------------|
| File Home Insert                                                         | Page Layout Formulas Data Review                         | View Help Q Tell me what you want to do                                                                                                    | A Share                                                                                                    |
| Paste<br>▼ Sormat Painter<br>Clipboard 5                                 | $ \begin{array}{c c c c c c c c c c c c c c c c c c c $  | General <th< td=""><td>Insert Delete Format     ∑ AutoSum     A     ∑       Cells     ∑ Fill     Sort &amp; Find &amp; Find</td></th<> | Insert Delete Format     ∑ AutoSum     A     ∑       Cells     ∑ Fill     Sort & Find & Find |
| L10 * : ×                                                                | √ fx                                                     |                                                                                                    | ~                                                                                                    |
| A B C                                                                    | DE                                                       | F G H I J K L                                                                                                    | M N O P Q A                                                                                                    |
| 1                                                                        | Laporan Par                                              | kir                                                                                                    |                                                                                                    |
| 2 No Kode Area Par<br>3 1 DJ-001 A (Masjid<br>4<br>5<br>6<br>7<br>8<br>9 | kir Jenis Kendaraan No Plat Kendaraal<br>Motor AD 1234 U | Merek Jam Masuk Jam Keluar<br> Honda  15/08/2023 18:45  15/08/2023 18:45                                                                                                    |                                                                                                    |

Gambar 4.8 Halaman Laporan Excel

## 4.1.9 Halaman Laporan Parkir PDF

Halaman ini berisi laporan data parkir kendaraan dalam bentuk file *pdf*.

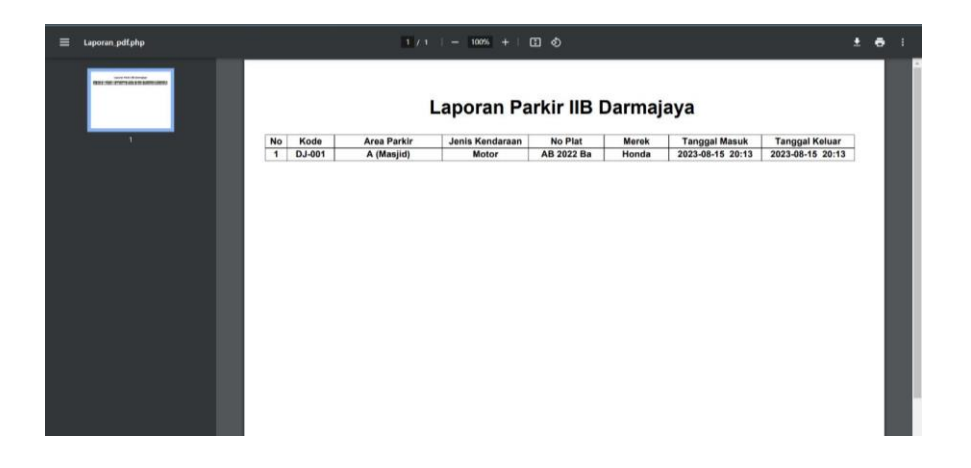

# Gambar 4.9 Halaman Laporan Pdf

## 4.2 Pengujian Website

Pada pengujian *website*, dilakukan dengan mengakses melalui browser. Tujuan dari pengujian ini yaitu mengetahui apakah hasil akhir sesuai dengan hasil akhir yang dibutuhkan.

# 4.3 Hasil Pengujian Interface

Tujuan pengujian interface yaitu mengetahui *website* sesuai atau tidak dengan kebutuhan yang di harapkan apabila dijalankan oleh pengguna (user).

| Skenario Pengujian | Hasil Yang Diharapkan & Hasil Pengujian                                         | Kesimpulan  |
|--------------------|---------------------------------------------------------------------------------|-------------|
| Membuka halaman    |                                                                                 | Sesuai yang |
| login              | Selanat Datang<br>Bistern Parks<br>Intern<br>Intern<br>Tern<br>Intern<br>Intern | diharapkan  |
|                    | Keterangan : Berhasil menampilkan halaman                                       |             |
|                    | login                                                                           |             |

# Tabel 4.1 Hasil Pengujian Interface

| Admin memilih                   | Sistem akan menampilkan halaman beranda                                                                                                    | Sesuai yang |
|---------------------------------|----------------------------------------------------------------------------------------------------|-------------|
| menu beranda                    | admin                                                                                                    | diharapkan  |
|                                 |                                                                                                    |             |
| Test case : sistem              | Hasil pengujian :                                                                                                    | L           |
| menampilkan                     | <b>SMART</b> PARENING<br>7 70 0                                                                                                    | L           |
| halaman beranda                 | Constant of the set of the set of the s | l           |
| admin yang                      | Annu      Annu     Annu   | l           |
| didalamnya terdapat             | B         Canada         P         C         Differentiability         Vibrolename         Q           3         C         Operational Mark         Vibrolename         Vibrolename         Q           4         Operational Mark         Vibrolename         Vibrolename         Q           3         E         Extension         Vibrolename         Vibrolename         Q                                                                                                    | l           |
| kapasitas parkir,               | 4 f Adrogani Bardi Mindonen Martinen 4.<br>7 di Sanda Santo Mindonen Gardina Antonio Antonio<br>Antonio Antonio Antonio Antonio Antonio Antonio Antonio Antonio Antonio Antonio Antonio Antonio Antonio Antonio                                                                                                    | 1           |
| parkir tersedia dan             | Keterangan : Berhasil menmapilkan halaman                                                                                                    | 1           |
| kendaraan masuk                 | beranda sesuai yang diharapkan                                                                                                    | 1           |
| Admin memilih                   | Sistem akan menampilkan halaman parkir                                                                                                    | Sesuai yang |
| menu parkir masuk               | masuk                                                                                                    | diharapkan  |
|                                 |                                                                                                    | L           |
| Test case : sistem              | Hasil pengujian :                                                                                                    | l           |
| menampilkan                     | SMART PARKING                                                                                                    | l           |
| halaman parkir                  | Parkir Masuk<br>Kote                                                                                                    | l           |
| masuk yang mana                 | IIB DARMAJAYA Area Panter  Area Panter (_(Ueiju))                                                                                                    | l           |
| menampilkan form                | Padr      Coor     Padr Maak     No Pat Kedaraan                                                                                                    | l           |
| untuk input data                | Cula     Cula    | l           |
| parkir yang masuk               | Seque                                                                                                    | 1           |
|                                 | Keterangan : Berhasil menampilkan halaman                                                                                                    | l           |
|                                 | parkir masuk yang lengkap, input data                                                                                                    | l           |
|                                 | kendaraan dan simpan data                                                                                                    |             |
| Admin memilih menu simpan       | Sistem akan menampilkan halaman cetak karcis                                                                                                    | Sesuai yang |
|                                 | Sent Print Strengty Print 1 share of paper                                                                                                    | diharapkan  |
| Test case : sistem menampilkan  | Hasil pengujian : Hasil bio taka ana ana ana ana ana ana ana ana ana                                                                                                    | l           |
| halaman untuk cetak karcis      | A Rever<br>Tradi Strado<br>Color Color •                                                                                                    |             |
| yang berisi kode, nomor plat,   | More actings v                                                                                                    |             |
| tanggal masuk, jam masuk,       |                                                                                                    |             |
| area parkir dan parkir tersedia | The Creat                                                                                                    | l           |

|                           | Keterangan : Berhasil menampilkan halaman cetak karcis                                                                                                    |             |
|---------------------------|----------------------------------------------------------------------------------------------------|-------------|
| Admin memilih             | Sistem akan menampilkan halaman data parkir                                                                                                    | Sesuai yang |
| menu data parkir          |                                                                                                    | diharapkan  |
|                           | Hasil pengujian :                                                                                                    |             |
| Test case : sistem        | SMART PARKING Low                                                                                                    |             |
| menampilkan               | Data Parkir<br>IIB DANAJAVA Strov II (conta)                                                                                                    |             |
| halaman data parkir       | O Asia         *         Ro *         Kee *         Arce Future         Among Keedgraps         No Part Keedgraps         No Part Keedgraps< |             |
| yang berisi no, kode,     | E tour - Stouring 1 to 1 at tenting  Province 1 Acct Acct                                                                                                    |             |
| area parkir, jenis        |                                                                                                    |             |
| kendaraan, no plat        | Keterangan : Berhasil menampilkan halaman                                                                                                    |             |
| kendaraan, merek,         | data parkir dari data parkir masuk yang diinput                                                                                                    |             |
| jam masuk, jam            |                                                                                                    |             |
| keluar dan status         |                                                                                                    |             |
| Admin memilih             | Sistem akan menampilkan halaman laporan                                                                                                    | Sesuai yang |
| menu laporan              |                                                                                                    | diharapkan  |
|                           | Hasil pengujian :                                                                                                    |             |
| Test case : sistem        | (C)                                                                                                    |             |
| menampilkan               | IBB DARMAJAYA         Image: 10 - 10 - 10 - 10 - 10 - 10 - 10 - 10                                                                                                    |             |
| halaman laporan,          | Policity         Policity                                                                                                    |             |
| yang mana halaman         | E Leven v los ve<br>a Leven Pelv                                                                                                    |             |
| ini berfungsi unukk       |                                                                                                    |             |
| mem <i>filter</i> laporan | Keterangan : Berhasil menampilkan halaman                                                                                                    |             |
| yang akan dicetak         | laporan                                                                                                    |             |
| sesuai tanggal, bulan     |                                                                                                    |             |
| dan tahun yang            |                                                                                                    |             |
| dipilih                   |                                                                                                    |             |
| Admin memilih             | Sistem akan menampilkan halaman cetak                                                                                                    | Sesuai yang |
| menu filter               | laporan                                                                                                    | diharapkan  |
|                           |                                                                                                    |             |
| Test case : sistem        |                                                                                                    |             |
| menampilkan               |                                                                                                    |             |

| halaman cetak                                                                | Hasil pengujian :                                                                                                    |             |
|------------------------------------------------------------------------------|----------------------------------------------------------------------------------------------------|-------------|
| laporan, yang mana                                                           | Laporan Parkir                                                                                                    |             |
| admin bisa                                                                   | No.         Kode         Ana Bredar         More Plan Electronicana         More No.         June No.           1         Du 901         A Natudo         Here         AD 1234.U         Here         2022 06 51 56 15         2022 06 51 56 15         2022 06 51 56 15                                                                                                    |             |
| mengexport data                                                              |                                                                                                    |             |
| laporan dalam                                                                | Keterangan : Berhasil menampilkan halaman                                                                                                    |             |
| format excel atau pdf                                                        | cetak laporan yang berisi data parkir                                                                                                    |             |
| Admin memilih                                                                | Sistem akan mendownload secara otomatis dan                                                                                                    | Sesuai yang |
| menu export excel                                                            | menampilkan file dalam format excel                                                                                                    | diharapkan  |
| <i>Test case</i> : sistem menampilkan                                        | Hasil pengujian                                                                                                    |             |
| halaman file dalam                                                           | Export Partie     Bar Construction     Bar Construction     Bar Con |             |
| format excel                                                                 | 4<br>4<br>7<br>7<br>8                                                                                                    |             |
|                                                                              | Keterangan : Berhasil menampilkan laoran parkir dalam format excel                                                                                                    |             |
| Admin memilih                                                                | Sistem akan mendownload secara otomatis dan                                                                                                    | Sesuai yang |
| menu export pdf                                                              | menampilkan file dalam format pdf                                                                                                    | diharapkan  |
| <i>Test case</i> : sistem<br>menampilkan<br>halaman file dalam<br>format pdf | Hasil pengujian :                                                                                                    |             |
|                                                                              | parkir dalam format pdf                                                                                                    |             |
|                                                                              | Purki dulum formur pur                                                                                                    |             |

# 4.4 Hasil Pengujian *Blackbox*

| Skenario    | Uji                                                     | Validitas |
|-------------|---------------------------------------------------------|-----------|
| Skenario 1  | Jika input username dan password benar, maka akan       | Valid     |
|             | berhasil mengakses sistem dan akan menampilkan          |           |
|             | pesan <i>login</i> berhasil                             |           |
| Skenario 2  | Jika input username dan password salah, maka akan       | Valid     |
|             | menampilkan pesan <i>login</i> gagal                    |           |
| Skenario 3  | Jika mengosongkan username dan password, maka           | Valid     |
|             | akan menampilkan pesan <i>login</i> gagal               |           |
| Skenario 4  | Jika menu more info jumlah lokasi parkir diklik maka    | Valid     |
|             | akan muncul tampilan ketersediaan parkir                |           |
| Skenario 5  | Jika menu more info kapasitas parkir tersedia diklik    | Valid     |
|             | maka akan muncul tampilan formulir parkir masuk         |           |
| Skenario 6  | Jika menu more info jumlah kendaraaan masuk diklik      | Valid     |
|             | maka akan muncul tampilan data parkir                   |           |
| Skenario 7  | Jika menu parkir di klik maka akan muncul tampilan      | Valid     |
|             | formulir parkir masuk                                   |           |
| Skenario 8  | Jika mengisi data kendaraaan seperti kode, area parkir, | Valid     |
|             | jenis kendaraan, no plat kendaraan, merek kendaraan     |           |
|             | maka data parkir akan tersimpan                         |           |
| Skenario 9  | Jika tidak mengisi data kendaraaan seperti kode, area   | Valid     |
|             | parkir, jenis kendaraan, no plat kendaraan, merek       |           |
|             | kendaraan maka data parkir tidak akan tersimpan         |           |
| Skenario 10 | Jika tombol simpan diklik maka data kendaraan           | Valid     |
|             | tersimpan dan muncul pesan simpan data sukses           |           |
| Skenario 11 | Jika data kendaraan yang diinput sama maka akan         | Valid     |
|             | muncul pesan data sudah ada dan muncul pesan simpan     |           |
|             | data gagal                                              |           |

# Tabel 4.2 Hasil Pengujian Blackbox

| Skenario 12 | Jika tombol <i>OK</i> diklik maka akan muncul tampilan cetak karcis                                                                                                    | Valid |
|-------------|----------------------------------------------------------------------------------------------------|-------|
| Skenario 13 | Jika tombol <i>print</i> diklik maka akan mencetak karcis                                                                                                    | Valid |
| Skenario 14 | Jika tombol <i>cancel</i> diklik maka akan kembali<br>kehalaman parkir masuk                                                                                           | Valid |
| Skenario 15 | Jika menu data diklik maka akan muncul halaman data parkir                                                                                                    | Valid |
| Skenario 16 | Jika status diklik maka jam keluar kendaraan akan muncul                                                                                                    | Valid |
| Skenario 17 | Jika menu laporan diklik maka akan muncul halaman laporan parkir                                                                                                    | Valid |
| Skenario 18 | Jika memilih tanggal,bulan dan tahun yang sesuai<br>dengan data parkir yang diinginkan, kemudian tombol<br><i>filter</i> diklik maka akan muncul halaman cetak laporan | Valid |
| Skenario 19 | Jika menu data diklik maka akan muncul halaman data parkir                                                                                                    | Valid |
| Skenario 20 | Jika tombol <i>export</i> ke <i>pdf</i> diklik maka akan mengunduh<br>laporan parkir dalam file pdf                                                                    | Valid |
| Skenario 21 | Jika tombol <i>export</i> ke <i>excel</i> diklik maka akan mengunduh laporan parkir dalam file <i>excel</i>                                                            | Valid |
| Skenario 22 | Jika tombol <i>loguut</i> diklik maka akan keluar dari <i>website</i>                                                                                                  | Valid |

## 4.5 Kelebihan dan Kekurangan

Berikut ini adalah kelebihan dan kekurangan dari sistem yang telag dibuat.

#### 4.5.1 Kelebihan

- 1. *Website* ini dapat mempermudah satpam dalam melakukan pengelolaan area parkir kendaraan.
- 2. *Website* ini juga menampilkan kapasitas parkir, jumlah area parkir yang tersedia serta jumlah sudah kendaraan yang sudah masuk ke area parkir.

3. Output dari *website* ini berupa karcis parkir yang berisi kode, area parkir serta nomor plat.

## 4.5.2 Kekurangan

- 1. *Website* ini hanya mengelola area parkir.
- 2. Pada *website* ini, karcis parkir tidak ada denah lokasi parkir.
- 3. *Website* ini tidak menggunakan alat untuk mengcapture no plat kendaraan.